## ▶▶▶ 7. เมนูกำหนดรหัสบัญชีรวมลูกหนึ้

หมายถึง การกำหนดรหัสบัญชีของรหัสลูกหนี้การค้าแต่ละราย ซึ่งจะใช้ในกรณี ที่ลูกค้าทุกรายใช้รหัสบัญชีเหมือนกัน ทั้งนี้เพื่อเป็นการประหยัดเวลาในการกำหนดผังบัญชี และจะช่วยให้การทำงานเร็วขึ้น ซึ่งหลังจากจัดเก็บข้อมูลแล้วใน **เมนูกำหนดรหัสลูกหนี้ แต่ละราย Tab Account** จะแสดงรหัสบัญชีให้อัตโนมัติตามที่กำหนด

## ขั้นตอนการบันทึก *ส่วนข้อมูลลูกหนี้*

 ให้เลือกช่วงข้อมูลรหัสลูกค้าที่ต้องการกำหนดรหัสผังบัญชี ด้วยการระบุเงื่อนไข ต่อไปนี้

| รหัสลูกหนึ้      | ให้เลือกรหัสลูกหนี้การค้า ที่ต้องการนำมากำหนด     |
|------------------|---------------------------------------------------|
|                  | รหัสบัญชีรวม                                      |
| รหัสประเภทธุรกิจ | ให้เลือกประเภทธุรกิจลูกหนี้การค้า เพื่อกรองข้อมูล |
|                  | เฉพาะประเภทธุรกิจที่ต้องการ ซึ่งโปรแกรม           |
|                  | จะแสดงรายชื่อลูกค้าตามประเภทธุรกิจที่ระบุไว้      |
| รหัสกลุ่มลูกค้า  | ให้เลือกกลุ่มลูกหนี้การค้า เพื่อกรองข้อมูลเฉพาะ   |
|                  | กลุ่มลูกหนี้ที่ต้องการ ซึ่งโปรแกรมจะแสดงราย       |
|                  | ชื่อลูกค้าตามกลุ่มลูกหนี้ที่ระบุไว้               |
| ۶<br>L           |                                                   |

- ♦ กรณีที่ต้องการให้รหัสผังบัญชีที่กำหนด มีผลต่อข้อมูลรหัสผังบัญชีเดิม ที่เคยกำหนดไว้ ให้ Click เลือกที่ "มีผลต่อรายการที่เคยกำหนด"

## ส่วนข้อมูลผังบัญชี

- ให้ทำการกำหนดรหัสผังบัญชี ที่ต้องการผูกกับรหัสลูกค้า เพื่อใช้ในการบันทึก บัญชีและผ่านรายการ (Posting)บันทึกบัญชีจากระบบอื่น ไปยังระบบบัญชีแยก ประเภท (General Ledger) ซึ่งสามารถกำหนดรหัสผังบัญชีได้หลายลำดับ
- จากนั้นให้ Click ปุ่ม Save เพื่อจัดเก็บข้อมูล โปรแกรมจะแสดงรหัสผัง บัญชีในรหัสลูกค้าแต่ละรายให้อัตโนมัติ

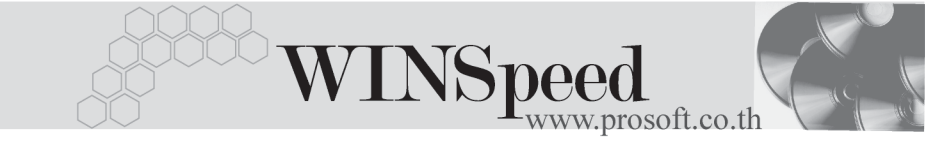

- ถ้าใช้การกำหนดรหัสบัญชีรวมลูกหนี้ ไม่ต้องกำหนดผังบัญชีใน เมนูกำหนด
  รหัสลูกหนี้ Tab Account แต่ถ้าเคยกำหนดไว้แล้วภายหลังต้องการเปลี่ยน
  สามารถทำได้โดยการ Click ที่ มีผลต่อรายการที่เคยกำหนด โปรแกรมจะ
  Update ผังบัญชีตัวใหม่ให้
- ด้านแครนัสบัญชีรวมลูกหนึ่ \_ 🗆 🗙 <u>ลก</u>หนี้ จากรพัสลุกพนี้ A-0001 ▼ ถึง C-0001 • ສຳຄິ 05
   ສຳຄິ 02 มีผลกับรายการที่เคยกำหนด จากรพัสประเภทธุรกิจ 01 01 จากรหัสกลุ่มลูกหนึ่ รทัสลูกหนึ่ ชื่อลูกหนึ่ No. A-0001 บริษัท ซิตี้ อิเล็กทรอนิคส์ จำกัด A-0002 บริษัท กิตติกา(ไทยแลนด์) จำกัด บริษัท เอ แอนด์ ที คอมพิวเตอร์ คอมเมอร์เชียจ จำกัด A-0003 A A-0004 บริษัท ศิริชัย การไฟฟ้า จำกัด A-0005 บริษัท เอ เอส เอ คอนเทนเนอร์ จำกัด 5 A-0006 ห้างหุ้นส่วนจำกัด กรุงเทพ ฮาร์ดแวร์ เทรดดิ้ง 6 ₹\_ 3- 3-บัญชี No. สื่อข้อเจ รหัสบัญชี ลูกหนึ่การค้า 2 3 4 5 6 크\_ 롴= 킄= 🗋 New 📑 Save 🛛 📮 Close

ลูกค้าทุกรายจะใช้รหัสผังบัญชีตัวเดียวกันทั้งหมด

摿 ตัวอย่างการกำหนดรหัสบัญชีรวมลูกค้า